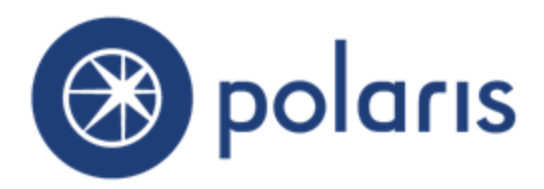

©2015

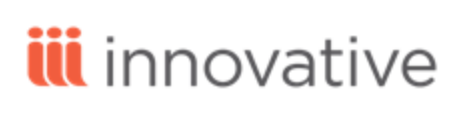

World Headquarters 5850 Shellmound Way Emeryville, CA 94608 +1.510.655.6200 Eastern US - New York 103 Commerce Blvd., Suite A Liverpool, NY 13088 +1.800.272.3414

| New and Modified Polaris Administration Settings  | 1  |
|---------------------------------------------------|----|
| 3M Cloud Link Transaction Improvements            | 3  |
| EContent External Loan Status                     |    |
| API Support for 3M Cloud                          |    |
| Automated Offline Processing                      |    |
| API Support for Title Lists in the Patron Account | 11 |
| Polaris Leap Development                          |    |
| Picklist Improvements                             | 13 |
| New Hold Request Workform                         | 17 |
| Item Statistics View                              | 19 |
| Check-In Receipts                                 |    |

# New and Modified Polaris Administration Settings

The following table lists the new and modified parameters, profiles, and permissions in Polaris Administration.

| Location /<br>Name                                                               | Purpose                                                                                                    | Default                                           | Level  |
|----------------------------------------------------------------------------------|----------------------------------------------------------------------------------------------------|---------------------------------------------------|--------|
| Patron Servi                                                                     | ces Parameters                                                                                                    |                                                   |        |
| Offline<br>(Automated):<br>Client<br>workstations:<br>Continue on<br>error       | Specifies whether to continue or stop<br>the automatic offline process if an error<br>is encountered when pulling<br>transactions from a workstation. If this<br>parameter is set to <b>Yes</b> , the process<br>continues even if it encounters a<br>situation where the .TRN files cannot<br>be pulled because the workstation is<br>offline or the .TRN path is invalid. | Yes                                               | System |
| Offline<br>(Automated):<br>Directory<br>where offline<br>TRN files are<br>stored | Specifies the directory where the offline TRN files are gathered and stored.                                                                                                    | C:/ProgramData/Polaris/5.0/<br>OfflineTransaction | System |
| Offline<br>(Automated):<br>Enable<br>automatic<br>offline<br>uploading           | Enables automatic offline processing<br>for the library system when the<br>parameter is set to Yes.                                                                                                    | No                                                | System |
| Offline<br>(Automated):<br>Generate one<br>upload log per<br>branch              | If the value is set to <b>Yes</b> , one upload log<br>is generated per offline branch. If this<br>parameter is set to <b>No</b> , a single log file<br>is generated for all offline branches.                                                                                                    | Yes                                               | System |
| Offline<br>(Automated):<br>Polaris user<br>for automatic<br>upload<br>process    | Specifies the user assigned during the<br>automatic upload processing. To<br>specify a user, choose the user ID from<br>the drop-down list of usernames.                                                                                                    | PolarisSuperUser                                  | System |

| Location /<br>Name                                                                  | Purpose                                                             | Default                                | Level                         |
|-------------------------------------------------------------------------------------|---------------------------------------------------------------------|----------------------------------------|-------------------------------|
| Offline<br>(Automated):<br>Send offline<br>upload log<br>report to email<br>address | Specifies the email addresses of users who receive the log reports. | No default email address is specified. | System,<br>Library,<br>Branch |

# 3M Cloud Link Transaction Improvements

Transaction processing has improved for 3M Cloud Link checkouts when they occur in the 3M app:

- When a Polaris patron uses the 3M app to check out a 3M Cloud Link title from another Polaris library in the same Polaris database, Polaris now correctly checks out a Polaris item record for the lending library, assigns the item a circulation status of Out, and performs all established integrated econtent checkout processing. The title appears on the patron's Items Out page in the PAC. Polaris also supports checking in those titles, either by patron action from the PAC patron account or automatically when the loan period expires.
- If the title is in the Polaris database, hold requests on 3M Cloud Link titles are displayed on the PAC patron account Requests page.
- If the hold request is satisfied by the patron's library, the patron can check out held titles from the PAC patron account, once they become available for checkout.
- Item record processing has improved in the situation where non-Polaris ("external") patrons use the 3M app to check out Cloud Link titles held by Polaris libraries. If a Polaris library lends a title to a patron that is not in the lending library's Polaris database, Polaris now assigns a circulation status of Econtent External Loan to the Polaris item record. (These actions are not processed as traditional checkouts in Polaris since the transaction cannot be associated with a patron.) Polaris also returns those item records to In status when the external patron checks in the title in the 3M app, or when the loan period expires.

# EContent External Loan Status

A new circulation status **eContent external Ioan** was added to support interlibrary loan features offered by eContent vendors. For the first part of the implementation, the new status is used only with 3M integrated eContent titles.

The new circulation status is used to update the eContent item record when a Polaris library loans an eContent title to a patron whose record is not in the Polaris database. If a Polaris library lends a title to a patron whose record is not in the lending library's Polaris database, Polaris assigns the circulation status **eContent external Ioan** to a Polaris item record for the lending library. (These actions are not processed as traditional checkouts in Polaris since there is no patron to associate the transaction with.) Polaris also returns those item records to **In** status when the external patron checks in the title in the 3M app, or when the loan period expires.

The check-outs and check-ins are always from the vendor's application. Only the APIs can apply the eContent external loan circulation status and only to integrated eContent items.

When Polaris or 3M API calls cause eContent item records to transition in and out of the eContent external loan circulation status, item record modifications are recorded using the existing **Item record modified (3009)** transaction and the new transaction subtype **Modified via eContent external loan (317)**.

The Polaris Find Tool includes a new eContent external loan value when Limit by: Circulation status is selected for item records.

| مَعَ Iter                                                                                                    | Item Records - Title Find Tool 🛛 🚽 🔍 🗙                                                                                             |                                               |  |  |  |  |  |
|----------------------------------------------------------------------------------------------------|----------------------------------------------------------------------------------------------------|-----------------------------------------------|--|--|--|--|--|
| File       Edit       Tools       Options       Help         General       Settings       Scoping       Branches       Collections       I         Object:       Item Records       v       Search by:       Title       v         Search by:       Title       v       Sort by:       Exact match (implicitly truncated)       v         Sort by:       (None)       v       For:       v | Databases Limit by: Circulation status Values: In-Repair In-Process Returned-ILL Routed Claim Missing Parts Econtent External Loan | Search<br>Stop<br>New Search<br>Clear<br>Help |  |  |  |  |  |
| For Help, press F1                                                                                                    | Stay on Select                                                                                                    |                                               |  |  |  |  |  |

Libraries can opt to display or suppress items with a circulation status of eContent external loan for certain branches in PowerPAC and Mobile PAC availability views. A new **EContent External Loan** check box was added to the **Suppress item display** PAC profile in Polaris Administration.

| Suppress Item Display                             |        | ×    |
|---------------------------------------------------|--------|------|
| Select the circulation statuses to be suppressed: |        |      |
| ✓ Bindery                                         |        | ^    |
| ✓ Claim Missing Parts                             |        |      |
| ✓ Claim Never Had                                 |        |      |
| ✓ Claim Returned                                  |        |      |
| Content External Loan                             |        |      |
| Held                                              |        |      |
| 🗌 In                                              |        |      |
| In-Process                                        |        |      |
| ✓ In-Repair                                       |        | ~    |
| ОК                                                | Cancel | Help |

If the Item Availability: Display detailed item status PAC profile is set to Yes, the item status eContent external Ioan is displayed in PowerPAC and Mobile PAC Availability views. If this profile is set to No, the status Not available is displayed.

# API Support for 3M Cloud

New Polaris API error messages were added:

- 3111 Invalid PatronVendorContractID for Checkout
- 3112 Error retrieving PatronVendorContractID for Checkout
- 3113 Invalid patron id/vendor account id for Checkout
- 3114 Error retrieving patron id/vendor account id for Checkout
- 3116 Invalid PatronVendorContractID for Checkin
- -3117 Error retrieving PatronVEndorContractID for Checkin
- 3118 Invalid patron id/patron vendor account id for Checkin
- -3119 Error retrieving patron id/patron vendor account id for Checkin

# Automated Offline Processing

#### Important Notes:

Whether your library uses the current offline process or implements the new process, the PolPatron and PolSystem .mdb files must first be copied either manually or automatically from the server to the offline workstations. If you want to implement the new automated offline processing and automatically copy the .mdb files from the server to the workstations that will be used for offline circulation, you must set up the SQL Server credential and the proxy so that the SQL Agent can access and update the designated offline workstations. For more information, see "Managing Offline Circulation" in the Polaris Help.

This new process automates the retrieval and upload of the offline files, but it does not affect how staff members work offline.

With automated offline processing, libraries can automatically retrieve offline files from library workstations and load them into the database without library staff intervention. When automated offline processing is enabled via a system-level parameter, all transactions (files with a .TRN extension) for patron registrations, check-ins, and check-outs are pulled from the staff workstations and stored on the server. The system reads the files, renames them with a .DON extension, sorts the transactions, and processes them. The results of the uploaded transactions are recorded in one or more log files. The library can specify whether to generate one upload log per offline branch or a single log file for all offline branches. Then, the library can email the logs to specified staff members.

#### Note:

You can continue to use the existing offline process if your library does not want to implement automated offline processing. The new automated upload functionality is disabled by default.

This development includes the following:

• New Offline (Automated) Patron Services Administration parameters:

| File Edit Help                          |                                                                                                    |               |   |
|-----------------------------------------|----------------------------------------------------------------------------------------------------|---------------|---|
|                                         | - 🗙 🖻 😰                                                                                                    |               |   |
| P Administration Explore                | Marameters                                                                                                    |               |   |
| Administration Explor<br>System: QA-Qua | Notification         SelfCheck Unit         Request         Credit Card Payme           Acquisitions / Serials         Patron Services         Cataloging | nt NCI<br>PAC | P |
| Profiles                                | <b>†</b>                                                                                                    | <b>↓ ℃</b> ₫  | 7 |
| Security                                | Parameter                                                                                                    | Value         | ^ |
| Policy Table                            | Missing item transition                                                                                                    | Setup         |   |
|                                         | P Offline (Automated): Client workstations: Continue on error                                                                                             | Yes           |   |
|                                         | P Offline (Automated): Directory where offline TRN files are stored                                                                                       | C:\Program    |   |
| 🗄 🖞 Library                             | A Offline (Automated): Enable automatic offline uploading                                                                                                 | Yes           |   |
| 🗄 🖓 🚠 Branch                            | A Offline (Automated): Generate one upload log per branch                                                                                                 | Yes           |   |
| Collection                              | A Offline (Automated): Polaris user for automatic upload process                                                                                          | marycay.p     |   |
| Workstation                             | Offline (Automated): Send offline upload log report to                                                                                                    | marycay.p     |   |
|                                         | 🗟 Offline: Include patron account balance                                                                                                    | Yes           |   |
| <u> </u>                                | P Offline: Trap holds at check-in                                                                                                    | Yes           | ~ |
| < >                                     | <                                                                                                    | >             |   |

- Offline (Automated): Client workstations: Continue on error This parameter, set at the System level only, is used to specify whether to continue or stop the automatic offline process if an error is encountered when pulling transactions from a workstation. The default setting is Yes. If this parameter is set to Yes, the process continues even if an error is encountered, such as the workstation is offline or the .TRN path is invalid, and the job cannot pick up the .TRN files
- Offline (Automated): Directory where offline TRN files are stored This parameter, set at the System level only, is used to specify the directory where the offline TRN files are gathered and stored on the client workstation. The default setting is:

C:\ProgramData\Polaris\5.0\OfflineTransaction.

#### Note:

If your library chooses to use a network share, enter the path in this parameter. For example, \\server\share.

 Offline (Automated): Enable automatic offline uploading - This parameter, set at the System level only, is used to enable automatic offline processing for the library system. The default value is No. If set to Yes, automatic offline processing is enabled for all branches.

Innovative Interfaces Inc.

- Offline (Automated): Generate one upload log per branch This parameter, set at the System level only, is used for generating one or multiple log reports. If the value is set to Yes (the default), one upload log is generated per offline branch. If this parameter is set to No, a single log file is generated for all offline branches. Log files are saved to: \\SERVER\c\$\ProgramData\Polaris\<version>\Logs\Offline.
- Offline (Automated): Polaris user for automatic upload process This parameter, set at the System level only, specifies the user assigned during the automatic upload processing. The default setting is Polar-isSuperUser. To specify a user, choose the user from the drop-down list of usernames.
- Offline (Automated): Send offline upload log report to email address -This parameter, which can be set at the System, Library, or Branch level, specifies the email addresses of users who receive the log reports. No email address is specified by default. (If the job runs and no email address has been entered at the branch, library, or system level, the logs will still be produced, but they will not be emailed.) You can enter one or multiple email addresses, not to exceed 255 characters total. If multiple email addresses are entered, they must be separated by semicolons.
- A new Automatic Offline Circulation Upload Processing SQL Job To enable the job, the library sets the System-level Offline (Automated): Enable automatic offline upload-ing parameter to Yes and schedules the job (no default schedule is set), or runs the job manually. When the job runs, it checks the parameter, and if it is set to No, the job ends and no processing takes place. If the parameter is set to Yes, the job finds the TRN files that are stored on the workstations in the directory specified in the parameter Offline (Automated): Directory where offline TRN files are stored. It then pulls these files from the workstations into a centralized location on the server, uploads the transactions into the Polaris database, renames the .TRN files with a .DON extension, and logs the results of the upload.

#### Note:

If no .TRN files are found, the SQL job history includes the message: **There were no EXISTING TRN files to process.** 

#### Note:

When calculating fines for uploaded check-in transactions, the system uses the number of days specified in the Patron Services Administration parameter **Free days** (bulk).

- Updates to the offline log processing:
  - The library can choose to produce one log file for all offline branches or multiple log files, one for each offline branch.
  - Totals have been moved from the bottom to the top of the log.
  - The branch name displays in both types of log files (system or branch level logs).

- In each branch log, only one section displays with the branch name.
- In the system log, each branch name is listed as a separate section, with separate totals by branch, not for the whole file.
- The log files have a .log extension and are named with the system or branch organization abbreviation and a date/time stamp.
  - Example of a System-level log file name: QA Quantum YYYYMMDDHHMMSS.log
  - Example of a Branch-level log file name: STI YYYYMMDDHHMMSS.log

# API Support for Title Lists in the Patron Account

Polaris API methods were added to support saved title lists in the patron account for Polaris libraries that use public access catalogs other than the Polaris PowerPAC or Polaris Mobile PAC. For more information, see the Polaris API Guide.

The following new Polaris API (PAPI) methods were added:

- Add title list (PatronAccountCreateTitleList) This POST method creates a named title list on the patron account. List names must be in nvarchar format with a limit of 255 characters. The following characters are not supported in title list names and should not be passed in to PAPI: plus, backslash, quotation marks (double or single), pipe.
- **Delete title list (PatronAccountDeleteTitleList)** This DELETE method deletes the specified existing named title list on the patron account.
- Get list of lists (PatronAccountGetTitleLists) This GET method retrieves a list of all title lists in the patron account.
- Add title to a list (PatronTitleListAddTitle) This POST method adds the specified bibliographic record to the specified list on the patron account.
- **Delete title from list (PatronTitleListDeleteTitle)** This DELETE method deletes a single specified bibliographic record from the specified list in the patron account.
- Get titles in a list (PatronTitleListGetTitles) This GET method retrieves a list of titles and bib control numbers for the bibliographic records in a specified title list. You can get the entire list or a range (for example, positions 5-10). For more bibliographic data, use the existing BibGet method.
- Copy record (PatronTitleListCopyTitle) This POST method copies the specified bibliographic record to the specified titles list in the patron account.
- Copy all records (PatronTitleListCopyAllTitles) This POST method copies all bibliographic records from one title list to another title list on the patron account.
- Move record (PatronTitleListMoveTitle) This POST method moves the specified bibliographic record from one title list to another in the same patron account.
- **Remove all records (PatronTitleListDeleteAllTitles)** This DELETE method removes all records from a specified list, but leaves the empty list in the patron account.

Innovative Interfaces Inc.

# Polaris Leap Development

Polaris Leap development for 1.0 SP3 includes the following new and enhanced functions, views, and options:

See:

- "New Hold Request Workform" on page 17.
- "Picklist Improvements" on page 13.
- "Item Statistics View" on page 19.
- "Check-In Receipts" on page 20.

## **Picklist Improvements**

The following improvements were made to the Picklist:

- The Picklist was updated to make it consistent with the other Leap workforms.
- The column was renamed **MATERIAL TYPE** for the material type in the item record, not the type of material (TOM) from the bibliographic record.

| Picklist                        |                   | Red Rock Lit                                         | prary                                                                                                    | V                | C REFRESH        | CLOSE           |
|---------------------------------|-------------------|------------------------------------------------------|----------------------------------------------------------------------------------------------------|------------------|------------------|-----------------|
| Pending & Located O Unclaimed   | Holds to Transfer |                                                      |                                                                                                    |                  |                  |                 |
| Cocated Ask Me Later Q, Missing | C Deny            |                                                      |                                                                                                    |                  | [                | Filter requests |
| COLLECTION SHELF LOCATION       | CALL NUMBER       | AUTHOR                                               | TITLE                                                                                                    | MATERIAL<br>TYPE | PICKUP<br>BRANCH | ITEM BARCODE    |
| Adult Nonfiction                | 615.88 Wil        | Wilen, Joan.                                         | Live and be well : New Age<br>and age old folk remedies                                                    | Book             | SCP              | 0000502159700   |
| Adult Nonfiction                | 636.7 Eck         | Eckhardt, Linda West,<br>1939-                       | The dog ate it : cooking for<br>yourself and your four-legged<br>friends                                   | Book             | KMC              | 0000504796053   |
| Adult Nonfiction                | 636.7 R           | Richards, Herbert.                                   | Dog breeding for<br>professionals                                                                          | Book             | KMC              | 0000501824445   |
| Audiovisual                     | RC 294.3 Dal      | Bstan-'dzin-rgya-<br>mtsho, Dalai Lama<br>XIV, 1935- | The Dalai Lama in America :<br>[sound recording] live from<br>the Beacon theater, mindful<br>enlightenment | Audiobook        | SCP              | 0000503924235   |
| Audiovisual                     | VC 781.64 YANN    |                                                      | Yanni live at the Acropolis<br>[videorecording]                                                            | Video            | SCP              | 0000502732159   |

- You can select a barcode link in the ITEM BARCODE column to go to the item record. The Item Record workform has a new Statistics view where you can see the circulation statistics. See " Item Statistics View" on page 19.
- You can select a hold request in the Picklist to open it in the new Hold Request workform. See: "New Hold Request Workform" on page 17.
- The new Holds to Transfer view displays holds that need to be transferred to a new branch because the pickup location was changed.

| Picklist       |                                   |                                | Link Downtown Branch | 1                   | C'REFR            | ESH CLOSE    |                 |
|----------------|-----------------------------------|--------------------------------|----------------------|---------------------|-------------------|--------------|-----------------|
| 🕈 Pei          | nding 🔒 Loca                      | ited 🗇 Unclaimed               | Holds to Transfer    |                     |                   |              |                 |
| O Pro Total it | perties<br>tems   3 total         |                                |                      |                     |                   |              | Filter requests |
|                | AUTHOR                            | TITLE                          | MATERIAL TYPE        | PATRON NAME         | NEW PICKUP BRANCH | ITEM BARCODE | HELD DATE       |
|                | García Márquez,<br>Gabriel, 1928- | Love in the time of<br>cholera | Book                 | Link Logan, Kyle M. | LM-KTL            | :006836212   | 12/9/2015       |
|                | Murray, Yxta<br>Maya.             | The kings gold                 | Book                 | Link Logan, Doc     | WEST              | :004291168   | 11/3/2015       |

• The new **Unclaimed** view displays holds that still have not been picked up and the held until date has passed.

| Pi                 | cklist                           |                          | [                  | Red Rock Library    |               | C REFRESH     | CLOSE             |
|--------------------|----------------------------------|--------------------------|--------------------|---------------------|---------------|---------------|-------------------|
| <b>≠</b> F         | ending & Locat                   | ed 🖸 Unclaimed           | Holds to Transfer  |                     |               |               |                   |
| <b>O</b> P<br>Tota | roperfies<br>I items   213 total |                          |                    |                     |               | [             | Filter requests   |
|                    | AUTHOR                           | TITLE                    | MATERIAL TYPE      | PATRON NAME         | PATRON BRANCH | ITEM BARCODE  | UNCLAIMED<br>DATE |
|                    | Bernhardt,<br>William, 1980-     | Capitol threat : a novel | Book               | Vandenburg, Lois    | RPL           | 0000504831058 | 1/25/2008         |
|                    | Brennert, Alan.                  | Moloka"i                 | Book               | Tarantelli, Karen L | RPL           | 0000203333638 | 1/25/2008         |
|                    | Brown, Sandra,<br>1948-          | Two alone                | New / Popular Book | Kennedy, Sandra A   | RPL           | 0002600135434 | 10/27/2009        |

- From the **Unclaimed** and **Holds to Transfer** views, you can select the patron name to go to the patron record.
- A **Properties** button was added. When you choose a check box next to a hold request in the list, you can select the **Properties** button to open the Properties dialog box.

#### Properties

The Hold Properties dialog box displays the following information on the Hold Request, Item, and About tabbed views:

- Hold Request view:
  - Hold Status
  - Status Date
  - Activation Date
  - Expiration Date
  - Patron The patron name is a link to the patron record.
  - Registered At
  - Pickup Branch

| Hold Properti | es       |                      | ×     |
|---------------|----------|----------------------|-------|
| Hold Request  | Item     | About                |       |
| Hold          | Status:  | Unclaimed            |       |
| Statu         | us Date: | 5/20/2015 4:40:00 AM |       |
| Activatio     | n Date:  | 4/28/2015            |       |
| Expiratio     | n Date:  | 5/13/2015            |       |
|               | Patron:  | Kamat, Anar          |       |
| Regist        | ered At: | Community Library    |       |
| Pickup        | Branch:  | Community Library    |       |
|               |          |                      |       |
|               |          |                      |       |
|               |          |                      |       |
|               |          |                      | CLOSE |

- Item view:
  - Title
  - Barcode The barcode is a link to the item record.
  - Assigned Branch
  - Material Type
  - Routing Sequence

| Hold Proper                  | ties                                                      |                                                                                                    | × |
|------------------------------|-----------------------------------------------------------|----------------------------------------------------------------------------------------------------|---|
| Hold Request                 | ltem                                                      | About                                                                                                    |   |
| Assigne<br>Mate<br>Routing S | Title:<br>Barcode:<br>d Branch:<br>rial Type:<br>equence: | Night and fog = [DVD] Nuit et brouillard<br>0000203322177<br>Saratoga Springs Public Library<br>Video<br>Primary |   |
|                              |                                                           | CLOSE                                                                                                    |   |

- About view:
  - Request ID
  - Created by
  - Date created
  - Modified by
  - Date modified

| Hold Properties                                                               |                                               | х |
|-------------------------------------------------------------------------------|-----------------------------------------------|---|
| Hold Request Item                                                             | About                                         |   |
| Request ID:<br>Created by:<br>Date created:<br>Modified by:<br>Date modified: | 840917<br>laura.peer<br>4/28/2015 10:58:27 AM |   |
|                                                                               | CLOSE                                         | : |

## New Hold Request Workform

A new Hold Request workform was added to Leap. This new workform is only accessible by clicking on a hold request from the Picklist. This replaces the previous action which brought up a light box with details about the request.

| Whon y | in first assess | the Leld Dee | u voot vuorkeer on | the Detaile | viour dia |          |
|--------|-----------------|--------------|--------------------|-------------|-----------|----------|
| vvnenv | VOLENISE ACCESS | πο ποιο κεο  | mesi workionn      | The Defails | VIEW OIS  | DIAVS    |
|        | , ou mot accocc |              |                    |             |           | pia y 0. |

| Hold Request SAVE ACTIONS - CREFRESH CLOSE |                            |                                             |  |  |  |  |
|--------------------------------------------|----------------------------|---------------------------------------------|--|--|--|--|
| Form Kids                                  |                            |                                             |  |  |  |  |
| Request ID: 841596                         | Bib Control Number: 302120 | Patron barcode: 357576                      |  |  |  |  |
| Status: Pending 9/21/2015                  | This item only             | Patron name: Aaron Phelps                   |  |  |  |  |
| Request Date: 9/21/2015                    | Borrow By Mail             | Registered at: Schenectady Branch - Central |  |  |  |  |
| Origin: Patron                             | Tracking Number:           | Notification Option: Mailing Address        |  |  |  |  |
| Details 📄 Notes 🗹 Satisfied By 🎒 History   |                            |                                             |  |  |  |  |
| Pickup                                     | Activation Expiration      |                                             |  |  |  |  |
| Mont Pleasant Branch - Schenectady         | 9/21/2015 3/19/2016        |                                             |  |  |  |  |
| ,                                          |                            |                                             |  |  |  |  |
| Title                                      | Barcode                    | Format                                      |  |  |  |  |
| Farm kids                                  |                            |                                             |  |  |  |  |
| Author                                     | ISBN/ISSN                  | Pages                                       |  |  |  |  |
| Hansen, Ann Larkin.                        | 1562396234                 |                                             |  |  |  |  |
| Series                                     | Edition                    | Issue                                       |  |  |  |  |
|                                            |                            |                                             |  |  |  |  |
| Publisher                                  | Call NO                    | Serial Copy                                 |  |  |  |  |
| Abdo & Daughters Pub.,                     |                            |                                             |  |  |  |  |
| Date                                       | LCCN                       | Volume                                      |  |  |  |  |
| 1996                                       | 96011120                   |                                             |  |  |  |  |
| Constituent Title/Author                   |                            |                                             |  |  |  |  |
| CONSULUEIR THEFRAURO                       |                            |                                             |  |  |  |  |
|                                            |                            |                                             |  |  |  |  |

From the Hold Request workform, you can select the Bib Control Number to link to the bibliographic record, and the Patron barcode to link to the patron record.

To perform an action on the hold request, select **ACTIONS** and choose an action from the list:

- Cancel Cancels the hold request
- Reactivate Reactivates the hold request
- Delete Deletes the hold request
- Fill Now Allows you to scan an item barcode to fill the hold request.

To see additional information about the hold request, choose the **Notes**, **Satisfied By**, or **History** tab.

The Notes view displays any notes that may have been entered for a hold request. You can enter notes in the Staff Display Notes, Non-public Notes, and PAC Display Notes fields.

|                                                                  | e <b>st</b><br>Farm kids                                                                     | SAVE ACTIONS - CREFRESH CLOSE                                             |                                                                                                    |
|------------------------------------------------------------------|----------------------------------------------------------------------------------------------|---------------------------------------------------------------------------|----------------------------------------------------------------------------------------------------|
|                                                                  | Request ID: 841596<br>Status: Pending 9/21/2015<br>Request Date: 9/21/2015<br>Origin: Patron | Bib Control Number: 302120 This item only Borrow By Mail Tracking Number: | Patron harcode: 357576<br>Patron nama: Aaron Phelps<br>Registered at: Schemetodoy Branch - Central<br>Notification Option: Mailing Address |
| 🕑 Details 📄 Notes                                                | Satisfied By 49 History                                                                      |                                                                           |                                                                                                    |
| Staff Display Notes<br>Request is for Borrow<br>Non-public Notes | v by Mail.                                                                                   |                                                                           |                                                                                                    |
| PAC Display Notes<br>Request is for Borrow                       | v by Mail.                                                                                   |                                                                           |                                                                                                    |
| Patron Notes                                                     |                                                                                              |                                                                           |                                                                                                    |

The **Satisfied By** view lists all the items that can fill the hold request. You can select an item in the list to open the Item Record workform.

| Hold Request SAVE ACTIONS - CREFRESH CLOSE |                                                                            |               |                  |                            |                                             |                           |  |  |
|--------------------------------------------|----------------------------------------------------------------------------|---------------|------------------|----------------------------|---------------------------------------------|---------------------------|--|--|
| Farm Kids 🎆 🚬                              | Farm kids                                                                  |               |                  |                            |                                             |                           |  |  |
|                                            | Request ID: 841596<br>Status: Pending 9/21/2015<br>Request Date: 9/21/2015 |               | Bib Control Nur  | Bib Control Number: 302120 |                                             | Patron barcode: 357576    |  |  |
| Ja San a                                   |                                                                            |               | This item or     |                            |                                             | Patron name: Aaron Phelps |  |  |
|                                            |                                                                            |               | I Borrow By Mail |                            | Registered at: Schenectady Branch - Central |                           |  |  |
| 2452-                                      | Origin: Patr                                                               | n             | Tracking Numb    | er:                        | Notification Option: Mailing Address        |                           |  |  |
| Ø Details                                  |                                                                            |               |                  |                            |                                             |                           |  |  |
|                                            |                                                                            |               |                  |                            |                                             |                           |  |  |
| BIB CONTROL #                              |                                                                            | ITEM BARCODE  | STATUS           | BRANCH                     |                                             | NOT SUPPLIED REASON       |  |  |
| 302120                                     |                                                                            | 0001000375970 | In               | Canajoharie Library        |                                             |                           |  |  |
| 302120                                     |                                                                            | 0003100052004 | In               | Easton Library             |                                             |                           |  |  |

The History view displays the history for this hold request.

|  | Hold Request SAVE ACTIONS - CREFRESH CLOSE |                           |               |                                  |                                                      |                                                                                                 |  |  |  |
|--|--------------------------------------------|---------------------------|---------------|----------------------------------|------------------------------------------------------|-------------------------------------------------------------------------------------------------|--|--|--|
|  | Farm Kids 🎆 👌                              | Farm kids                 |               |                                  |                                                      |                                                                                                 |  |  |  |
|  |                                            | Request ID: 841696        |               | Bib Control Number: 302120 Patro |                                                      | n barcode: 357576                                                                               |  |  |  |
|  | 1                                          | Status: Pending 3/21/2015 |               | This item only Patron na         |                                                      | ame: Aaron Phelps                                                                               |  |  |  |
|  |                                            | Request Date: 9/21/2015   |               | Rorrow By Mail                   | Registere                                            | red at: Schenectady Branch - Central                                                            |  |  |  |
|  | Direc.                                     | Origin: Patron            |               | Tracking Number:                 | racking Number: Notification Option: Mailing Address |                                                                                                 |  |  |  |
|  |                                            |                           |               |                                  |                                                      |                                                                                                 |  |  |  |
|  | 🗹 Details 📄 Notes                          | Satisfied By              | 49 History    |                                  |                                                      |                                                                                                 |  |  |  |
|  |                                            |                           |               |                                  |                                                      |                                                                                                 |  |  |  |
|  | DATE                                       | STATUS                    | BARCODE       | BRANCH                           | USER                                                 | ACTION                                                                                          |  |  |  |
|  | 12/9/2015 5:00:14 AM                       | Pending                   | 0003100052004 | Easton Library                   | PolarisExec                                          | Secondary RTF processing placed request on pick list -<br>secondary RTF routing cycle completed |  |  |  |
|  | 12/8/2015 5:00:03 AM                       | Pending                   | 0001000375970 | Canajoharie Library              | PolarisExec                                          | Secondary RTF processing placed request on pick list                                            |  |  |  |
|  | 12/8/2015 5:00:05 AM                       | Pending                   | 0003100052004 | Easton Library                   | PolarisExec                                          | Secondary RTF processing placed request on pick list -<br>secondary RTF routing cycle completed |  |  |  |

## Item Statistics View

The Item Record workform now has a Statistics view that displays the following circulation statistics for the item:

- Year-to-date circulation
- Previous year-to-date circulation
- Lifetime circulation
- Year-to-date in-house use
- Previous year-to-date in-house use
- Lifetime in-house use
- Inventory date

| Item Record                                   | d                                                     | •) PLACE HOLD                                             | L CHECK IN | C REFRESH                  | ज्ञ RESULTS | CLOSE |
|-----------------------------------------------|-------------------------------------------------------|-----------------------------------------------------------|------------|----------------------------|-------------|-------|
| Hors Police                                   | Harry Potter and the goblet of f<br>By Rowling, J. K. | ire                                                       |            |                            |             |       |
| GOBLET of FIRE                                | Barcode: 1234567                                      | Material type: Equipme                                    | nt         | ILL ILL                    |             |       |
| KOLA                                          | Call number: j Fict j Fict Row                        | Shelf location: <b>Alphabet</b><br>Issue:<br>Price:       |            | eContent                   |             |       |
|                                               | Collection: Adult Music                               |                                                           |            | Von-circulating            |             |       |
| I WAOWLING                                    | Temp location:                                        |                                                           |            | Display in PAC             |             |       |
|                                               | Assigned branch: Otten test                           | Circulation status: In-Transit    9/22/2015<br>3:24:50 PM |            | Bib control number: 427830 |             |       |
|                                               |                                                       |                                                           |            |                            |             |       |
| ○ Circulation ≅ Co                            | ntrols 🖗 Blocks and Notes 🏼 🖓 History                 | J Statistics                                              |            |                            |             |       |
| Year-to-date circulation: 56 Year-to-da       |                                                       | late in-house use: 3                                      |            | Inventory date: 8/5/2015   |             |       |
| Previous year-to-date circulation: 0 Previous |                                                       | year-to-date in-house use: 0                              |            |                            |             |       |
| Lifetime circulation: 57 Lifetime i           |                                                       | n-house use: 3                                            |            |                            |             |       |
|                                               |                                                       |                                                           |            |                            |             |       |

## Check-In Receipts

You can now print check-in receipts when checking in items in normal or bulk mode. If multiple items for the same patron are selected, the receipt lists the selected items. If multiple items for multiple patrons are selected, the receipts are grouped by patron.

**Note:** The receipt contents are determined by the Polaris System Administration settings for the workstation's branch.

To print check-in receipts:

- 1. Check the item or items in using Normal or Bulk mode.
- 2. Select the items for which you want to print a receipt.
- 3. Select Actions | Print List.

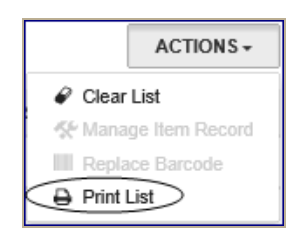

The Check-in receipts are printed.

Innovative Interfaces Inc.